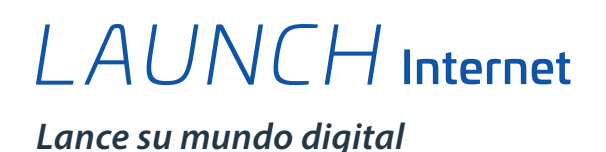

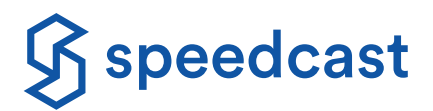

Nuestro Internet para pasajeros y tripulación le permite navegar por Internet, enviar mensajes, navegar en redes sociales, publicar fotos, etc. Conéctese ahora a Speedcast LAUNCH Internet.

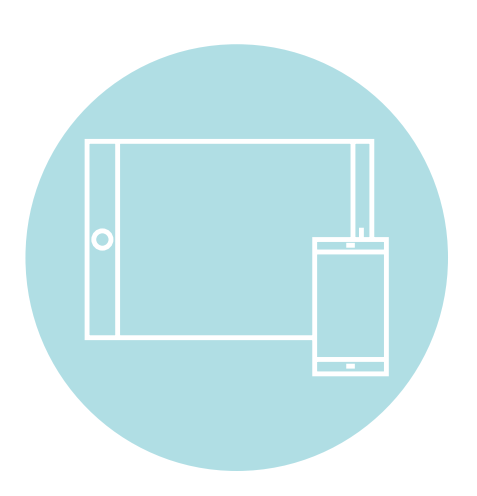

## Apple iOS / Android

- 1. Pulse el icono Settings (Configuración) y seleccione Wi-Fi
- 2. Active wifi y conéctese a la red WiFi
- 3. Abra su navegador de Internet
- 4.El portal de Speedcast LAUNCH debería cargarse automáticamente
- 5. Complete el registro y seleccione un paquete de Internet
- 6. Compre de forma segura con PayPal o con su tarjeta de crédito

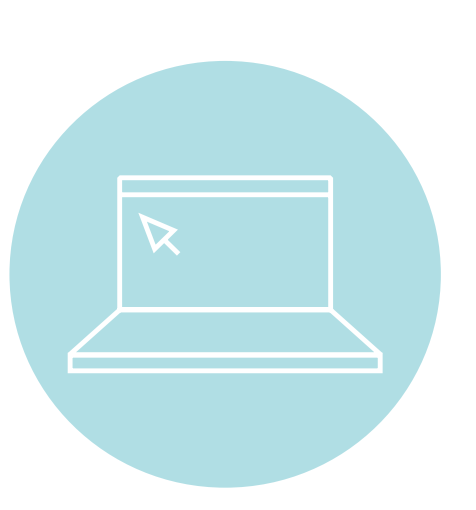

### Portátil

- 1. En la Barra de Tareas del sistema, haga clic en el icono WiFi y actívelo
- 2. Active wifi y conéctese a la red WiFi
- 3. Abra su navegador de Internet
- 4.El portal de Speedcast LAUNCH debería cargarse automáticamente
- 5. Complete el registro y seleccione un paquete de Internet
- 6. Compre de forma segura con PayPal o con su tarjeta de crédito

Si el portal Speedcast LAUNCH no aparece al abrir el navegador, introduzca launch.speedcast.com o introduzca una dirección web pública (por ejemplo, www.google.com)

para redirigir su navegador a la página de inicio del portal.

© 2021 Speedcast. Todos los derechos reservados. La prestación de servicios está condicionada a la ejecución de un acuerdo de servicios. Las especificaciones están sujetas a cambios; pueden aplicarse otros términos y condiciones. Las marcas comerciales y los nombres comerciales son propiedad de sus respectivas empresas. 04/2021

SPEEDCAST.COM

# LAUNCH Internet

Lance su mundo digital

## Cómo minimizar el uso de datos

Cierre inmediatamente la sesión en la red después de utilizar yendo a la opción launch.speedcast.com

- Valore la posibilidad de ajustar la configuración de reproducción a una configuración de calidad low/basic (baja/básica) para servicios de streaming como YouTube, Netflix y Hulu.
- Desactive las actualizaciones de aplicaciones y servicios de música/fotografía
- Use el Low Data Mode (modo de datos reducidos) en iPhone, iPad y iPod touch
  - Vaya a Settings (Configuración) > Toque Wi-Fi
     > Toque el botón de información (i) junto a la red wifi a la que está conectado > Active el Low
     Data Mode (modo de datos reducidos).

|                                                                                                    | Dispositivo Android                                                                                                    | Dispositivo Apple (iOS)                                                                                                    |
|----------------------------------------------------------------------------------------------------|----------------------------------------------------------------------------------------------------|----------------------------------------------------------------------------------------------------|
| Deshabilitar servicios<br>de ubicación                                                                                        | <ul> <li>Vaya a Settings (Configuración) &gt; Connections<br/>(Conexiones) &gt; Location (Ubicación) &gt; Toque<br/>Location Off (Ubicación desactivada)</li> </ul>                                                                                                    | <ul> <li>Vaya a Settings (Configuración) &gt; Privacy<br/>(Privacidad) &gt; Toque Location Services off<br/>(Servicios de ubicación desactivados)</li> </ul>                                                                                                    |
| Deshabilitar las<br>actualizaciones<br>automáticas de<br>aplicaciones y<br>sistemas operativos                                | <ul> <li>Abra Servicios de Google Play</li> <li>Toque el icono Ξ en la parte superior izquierda         <ul> <li>Toque Settings (Configuración) &gt; Auto</li> <li>Update apps (Actualización automática de aplicaciones)</li> <li>Seleccione Do not auto-update apps (No actualizar aplicaciones automáticamente)</li> </ul> </li> </ul> | <ul> <li>Vaya a Settings (Configuración) &gt; iTunes y App<br/>Store</li> <li>En Automatic Downloads (Descargas<br/>automáticas), cambie cada elemento a<br/>desactivado</li> </ul>                                                                                            |
| Deshabilitar los<br>servicios de copia de<br>seguridad de datos<br>en la nube y copias<br>de seguridad de<br>fotos en la nube | <ul> <li>Vaya a System (Sistema) &gt; Notifications &amp;<br/>Actions (Notificaciones y acciones)</li> <li>Desplácese hacia abajo hasta Show Notifications<br/>from these apps (Mostrar notificaciones<br/>desde estas aplicaciones) &gt; busque iCloud y<br/>desactívelo</li> </ul>                                                      | <ul> <li>Vaya a Settings (Configuración) &gt; iCloud &gt; Si<br/>aparece en la lista, cambie iCloud Drive y la<br/>iCloud Photo Library (biblioteca de fotos de<br/>iCloud) a desactivado</li> <li>Cambiar cada elemento de la pantalla de iCloud<br/>a desactivado</li> </ul> |
| Deshabilitar las<br>aplicaciones de<br>fondo                                                                                  | <ul> <li>Pulse el botón de la ventana de la aplicación</li> <li>&gt; Aparecerán las ventanas de las aplicaciones<br/>abiertas &gt; deslice el dedo hacia la izquierda para<br/>cerrar cada aplicación</li> </ul>                                                                                                    | <ul> <li>Haga doble clic en el botón Home (Inicio) &gt;<br/>Aparecerán las ventanas de las de aplicaciones<br/>abiertas &gt; deslice el dedo hacia arriba para cerrar<br/>cada aplicación</li> </ul>                                                                           |

#### Descubra cuántos datos ha utilizado iniciando sesión en su cuenta de Speedcast LAUNCH.